# Course look-up

**ADVISORS** 

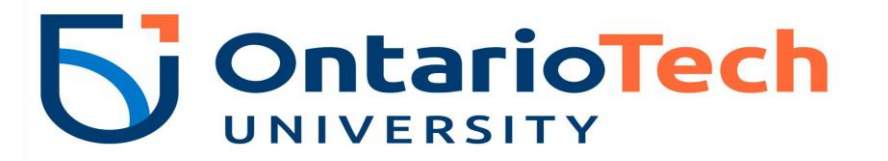

### Course look up

When you login and **select a term for Class Search > Continue**, you will then be prompted with the below message:

|                                                                                              | Ontario Tech University | * 2 |  |  |  |  |
|----------------------------------------------------------------------------------------------|-------------------------|-----|--|--|--|--|
|                                                                                              |                         |     |  |  |  |  |
|                                                                                              |                         |     |  |  |  |  |
| You have multiple roles. You can only access this link as Anonymous. Do you want to proceed? |                         |     |  |  |  |  |
| Cancel Continue                                                                              |                         |     |  |  |  |  |
|                                                                                              |                         |     |  |  |  |  |
|                                                                                              |                         |     |  |  |  |  |
|                                                                                              |                         |     |  |  |  |  |
|                                                                                              |                         |     |  |  |  |  |
|                                                                                              |                         |     |  |  |  |  |
|                                                                                              |                         |     |  |  |  |  |

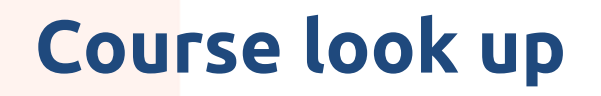

If you have multiple roles in th<mark>e system</mark> you can proceed with the following options:

#### Option 1:

- 1. Select "Cancel" and select the desired role.
- Then, select "Look up classes to add". To confirm the role selected, on the Registration landing page select the person icon 
   on the top right beside your name.

|                                                                             | * | 2  |
|-----------------------------------------------------------------------------|---|----|
|                                                                             |   |    |
|                                                                             |   |    |
|                                                                             |   |    |
| Please select a role*                                                       |   |    |
| Your account has been assigned multiple roles. How would you like to begin? |   |    |
| Faculty                                                                     |   |    |
| <ul> <li>Advisor</li> </ul>                                                 |   |    |
| <ul> <li>Faculty And Advisor</li> </ul>                                     |   |    |
| *Remember you can switch between roles at any time.                         |   | Ok |
|                                                                             |   |    |
|                                                                             |   |    |

## Course look up

#### Option 2:

- 1. Select **"Continue"** and proceed as an Anonymous user. Your default role will be Anonymous.
- To access Plan Ahead from the Registration landing page, you are required to have a role. To switch roles, select "Registration" and then select the person icon on the top right to switch between roles.

|                                                                                                    | Ontario Tech Univ                                                                                                    | ersity 🗱 👤 2.       |
|----------------------------------------------------------------------------------------------------|----------------------------------------------------------------------------------------------------|---------------------|
| Student Registration <b>1.</b>                                                                                                    | Click here to switch roles                                                                                                    | Anonymous <b>3.</b> |
| Registration                                                                                                    |                                                                                                    | Sign Out            |
| What would you like to do?         Image: Structure of the set of the set o | Check your Registration Status         View registration status, update student term data, and complete pre-registration requirements.         View registration status, update student term data, and complete pre-registration requirements.         Search and register for your classes. You can also view and manage your schedule. |                     |
| View your past schedules and your ungraded classes.                                                                                                    |                                                                                                    |                     |